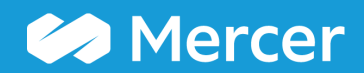

### Mercer WIN® Combine PCs

🗁 Mercer Market Data Mercer Market Data Results 🐥 Progress Center 🔺 Home Mercer Market Data Results: Library 0 C My Saved Results -P Actual View Regression Inc Org **Position Class** 🖋 Edit <u>\_lll</u> ▦ • C Modify Search 🖌 Resize Columns Base Salary Total Cash - Actual Org Wtd Mean Position Class Num Orgs Num Obs Org Wtd 25th %ile Org Wtd Median Org Wtd 75th %ile Num Orgs Num Obs Org Wtd 25th %ile Market View 2022 China 1st Tier Cities High Tech (1st edition All Data 40 80 2,523 40,330 64,651 62,959 81,752 80 2,523 50,994 41 76 31,240 43,615 65,394 58,506 77,963 76 31,240 50,462 98 42 2,078 51,365 63,751 66,212 75,442 98 2,078 63,040 43 143 16,744 60,000 91,026 78,513 16,744 101,780 143 71,700 44 131 2,441 78,000 117,169 104,158 137,162 131 2,441 87,110 45 232 671 88,243 125,174 110,623 142,198 232 10,671 102,917 46 272 22,081 100,724 140,025 131,350 160,964 272 22,081 120,617 47 288 26,614 123,231 164,696 156,822 199,136 288 26,614 144,135 201 44,443 44,443 48 139,497 195.782 182.364 228,190 201 167,112 244 35,241 224,262 49 160,770 240,423 297,917 244 35,241 188,617 50 293 25.902 205,771 289.523 271.376 334,146 293 25,902 243.545 302 51 56.612 223.303 330.919 303.018 404.026 302 56.612 276,289 Manage Send to 260 total results N Set 1 Refine La Combine Combine PCs Compare A Normalize T Market Market My Age Data My Data Banding Views Library Save As

Option **Combine PCs** is available only while view settings are set to **Actual (1)**.

| 希 Home 🔰 Mercer Market Data 🛛 Mercer Market Data Results                                                                                                    | Combine PCs      |                                          | 🐥 Progress Cente |
|----------------------------------------------------------------------------------------------------|------------------|------------------------------------------|------------------|
| Combine PCs 0                                                                                                    |                  |                                          |                  |
| 2022 China 1st Tier Cities High Tech (1st edition - Total Cash)                                                                                                    | Combine Undo All | Saved PC Combinations<br>My Saved Sets - |                  |
| Position Class         40         41         42         43         44         45         46         47         2         50         51         52         53         54         55         56         57         58         59         60         61         62         63         64         65         66         67         68         69         71         71         72         73         74         75 | 3                |                                          |                  |
|                                                                                                    |                  |                                          | Cancel Save      |

Tick the boxes next to each position class you would like to combine. At one time several ranges can be created, however they should not overlap (2). Once ready, click **Combine (3)**.

| 👫 Home 🔰 Mercer Market Data Mercer Market Data Res                                                                                                    | Combine PCs                                                                                                    | 🕨 🐥 Progress Cente |
|----------------------------------------------------------------------------------------------------|----------------------------------------------------------------------------------------------------|--------------------|
| Combine PCs ()                                                                                                    |                                                                                                    |                    |
| 2022 China 1st Tier Cities High Tech (1st edition - Total Cash)                                                                                                    | Combine Undo All 6 Saved PC Combinations Save Combinations 5                                                                              |                    |
| Position Class                                                                                                    |                                                                                                    |                    |
| 40<br>41<br>42<br>43<br>44<br>45                                                                                                    | amblined)                                                                                                    |                    |
| □ 46<br>□ 47                                                                                                    | Save Combinations                                                                                                    |                    |
| <ul> <li>48</li> <li>49</li> <li>50</li> <li>51</li> <li>52</li> <li>53</li> <li>54</li> <li>55</li> <li>56</li> <li>57</li> <li>58</li> <li>59</li> <li>60</li> <li>61</li> <li>62</li> <li>63</li> <li>64</li> </ul> | What would you like to name this saved set of combined position classes?         Name:       Mercer Market Data Combined Position Classes |                    |
| 65<br>66<br>67<br>68                                                                                                    | Cancel Save                                                                                                    |                    |
| 69         70         71         72         73         74         75         76                                                                                                    |                                                                                                    | 0                  |
|                                                                                                    |                                                                                                    | Cancel Save        |

Position Classes are now combined (4). To un-combine the PCs, click the **x** button next to the combined PCs. To save this PC combination, click **Save combination (5)**. Name the saved set of combined position classes then within that window click save. Your saved combination will then appear under the **Saved PC Combinations dropdown (6)**. To come back to the table view, click **Save (7)**.

| i Home 🗦 M                                       | ercer Market Data Mercer Mar | rket Data Re | sults       |                    |            |                    |                |                |                   |                       |          |                   |              |                | A Progress              | Center |
|--------------------------------------------------|------------------------------|--------------|-------------|--------------------|------------|--------------------|----------------|----------------|-------------------|-----------------------|----------|-------------------|--------------|----------------|-------------------------|--------|
| Mercer Market [                                  | Data Results: Library 0      |              |             |                    |            |                    |                | M              | y Saved Results   |                       |          |                   |              |                | - 8                     | C      |
| Lul ==                                           |                              |              |             |                    |            |                    |                |                | View              | v: Actual Regress     | sion Inc | Org Positio       | n Class      | •              | 🖋 Edit                  |        |
| C Modify Search                                  | Resize Columns               |              | Base Salary |                    |            |                    |                |                |                   | Total Cash - Actual   |          |                   |              |                |                         | То     |
| Market View                                      | Position Cla                 | 155          | Num         | Orgs               | Num Obs    | Org Wtd 25th %ile  | Org Wtd Mean   | Org Wtd Median | Org Wtd 75th %ile | Num Orgs              | Num Obs  | Org Wtd 25th %ile | Org Wtd Mean | Org Wtd Median | Org Wtd 75th %il        | e      |
| <ul> <li><u>2022 China All Cities</u></li> </ul> | High Tech (1st edition)      |              |             |                    |            |                    |                |                |                   |                       |          |                   |              |                |                         |        |
| ✓ All Data                                       |                              |              |             |                    |            |                    |                |                |                   |                       |          |                   |              |                |                         |        |
|                                                  | 40                           |              |             | 140                | 12,266     | 35,558             | 53,811         | 47,985         | 65,349            | 140                   | 12,266   | 43,553            | 64,476       | 57,056         | 81,40                   | 6      |
|                                                  | 41                           |              |             | 163                | 87,260     | 34,640             | 51,861         | 44,317         | 59,040            | 163                   | 87,260   | 43,801            | 63,204       | 54,882         | 72,82                   | 1      |
|                                                  | 42                           |              |             | 196                | 15,234     | 46,507             | 60,587         | 58,526         | 73,173            | 196                   | 15,234   | 56,821            | 72,622       | 70,850         | 85,34                   | 1      |
|                                                  | 43                           | him a d'     |             | 407                | 490,793    | 40,310             | 71,911         | 62,369         | 61,357            | 240                   | 400,702  | 56,715            | 452 454      | 13,357         | 99,37                   | 3      |
|                                                  | 44 - 47 (com                 | bined)       |             | 437                | 100,702    | 110 342            | 130,001        | 120,400        | 206.023           | 437                   | 100,702  | 106,175           | 152,154      | 139,075        | 107,01                  | 0      |
|                                                  | - 40                         |              |             | 331                | 82.465     | 131 560            | 207 588        | 183.820        | 258 203           | 203                   | 82,465   | 152 250           | 200,313      | 223.048        | 310 33                  | 7      |
|                                                  | 40                           |              |             | 387                | 44 893     | 162 279            | 250 923        | 230 724        | 310 198           | 387                   | 44 893   | 200.034           | 295 789      | 269.837        | 363.61                  | 4      |
|                                                  | 51                           |              |             | 389                | 84 991     | 192,842            | 287 505        | 253,260        | 364 278           | 389                   | 84 991   | 229 106           | 342 830      | 304 928        | 427.39                  | 16     |
|                                                  | 52                           |              |             | 392                | 59 908     | 226 755            | 341 923        | 319 022        | 422 230           | 392                   | 59 908   | 272 638           | 409 750      | 385 877        | 501.42                  | 2      |
|                                                  | 53                           |              |             | 373                | 42.053     | 293.874            | 435.551        | 401,385        | 531.643           | 373                   | 42.053   | 368.828           | 525,444      | 472.989        | 637.58                  | 3      |
|                                                  | 54                           |              |             | 357                | 21,261     | 322,896            | 475,835        | 444,687        | 591,491           | 357                   | 21,261   | 389,964           | 584,176      | 532,123        | 726,53                  | 9      |
|                                                  | 55                           |              |             | 337                | 28,544     | 396,087            | 589,591        | 535,467        | 686,910           | 337                   | 28,544   | 495,451           | 741,834      | 646,733        | 858,14                  | 41     |
|                                                  | 56                           |              |             | 294                | 9,356      | 463,226            | 724,065        | 650,000        | 904,849           | 294                   | 9,356    | 588,417           | 913,628      | 804,307        | 1,166,62                | 13     |
|                                                  | 57                           |              |             | 231                | 7,329      | 524,632            | 819,047        | 737,106        | 1,009,843         | 231                   | 7,329    | 653,878           | 1,080,719    | 922,119        | 1,303,02                | 2      |
|                                                  | 58                           |              |             | 166                | 4,906      | 575,937            | 927,244        | 827,886        | 1,111,863         | 166                   | 4,906    | 781,883           | 1,226,018    | 1,061,400      | 1,467,14                | 2      |
|                                                  | 59                           |              |             | 121                | 2,994      | 674,195            | 1,013,824      | 928,821        | 1,292,543         | 121                   | 2,994    | 858,387           | 1,381,262    | 1,196,775      | 1,674,49                | 18     |
|                                                  | 60                           |              |             | 110                | 1,801      | 648,739            | 1,125,467      | 1,014,775      | 1,326,799         | 110                   | 1,801    | 961,518           | 1,497,436    | 1,295,679      | 1,781,60                | 6      |
|                                                  | 61                           |              |             | 56                 | 671        | 831,374            | 1,261,005      | 1,117,426      | 1,665,627         | 56                    | 671      | 1,111,584         | 1,760,025    | 1,525,129      | 2,371,43                | .4     |
|                                                  | 62                           |              |             | 55                 | 705        | 981,792            | 1,471,771      | 1,378,000      | 1,714,250         | 55                    | 705      | 1,314,000         | 2,049,929    | 1,714,250      | 2,160,70                | /1     |
|                                                  | 63                           |              | 4           | 38                 | 217        | 944 759            | 1 542 756      | 1 279 644      | 2 095 883         | 38                    | 217      | 1 292 722         | 2 119 446    | 1 788 636      | 2 792 55                | 7 -    |
|                                                  | ~                            |              |             |                    |            |                    |                |                |                   |                       |          |                   |              |                |                         | P      |
| Manage Market<br>Views                           | <b>T</b> Refine Market       | obs 📴        | Co 9 Ais    | <mark>کا</mark> دە | ombine PCs | Compare My<br>Data | Normalize Data | Age Data       | Set Banding       | Send to My<br>Library |          |                   |              | Save A         | 257 total res<br>s Save | sults  |

Position Classes are now combined and the corresponding statistics have been recalculated **(8)**. If you want to undo or adjust your selection, click on **Combine PCs** again **(9)**.

| (  | A Home E Mercer Market Data Mercer                                                                                                    | Market Data Results Combine | PCs                                                                                    |                                                           | Progress Cente |
|----|----------------------------------------------------------------------------------------------------|-----------------------------|----------------------------------------------------------------------------------------|-----------------------------------------------------------|----------------|
| 10 | 2022 China All Cities High Tech (1st edition)                                                                                                    |                             | Combine Undo All                                                                       | Saved PC Combinations My Saved Sets  Save Combinations    |                |
|    | Position Class           40           41           42           43           44           45           46           47           48           49           50           51           52           53           54           55           56           57           58           59           60           61           62           63           64           65           66           67           68           69           70           71           72           73           74           75           76 | 44 - 47 (combined)          | Undo All All combined position classes will be undone. Click OK to continue. Click Car | ncel to return and keep your position class combinations. |                |
|    |                                                                                                    |                             |                                                                                        |                                                           | Cancel Save    |

By clicking on the arrow, select from the drop down menu the surveys for which you want to undo the changes (10). Press **Undo All (11)** if you want changes to apply to all surveys. Select the **OK** or **Cancel** button depending on the action you would like to take (12).

#### **MERCER WIN® by Position Class**

Mercer **WIN**<sup>®</sup> by Position Class will function almost entirely the same way as Mercer **WIN**<sup>®</sup> by Job.

#### **Points to Remember**

- 1) The feature **Combine PC** and **View** are available only when the **Actual** setting is enabled.
- 2) These features become disabled in the **Regression** view.

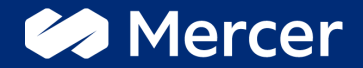

## Thank You

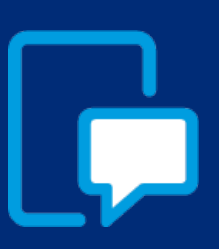

If you have any questions please contact our US & Canada client service team: <u>surveys@mercer.com</u>

800-333-3070

# welcome to brighter